## Split View (2画面表示)のやり方

① アプリを1つ開きます。

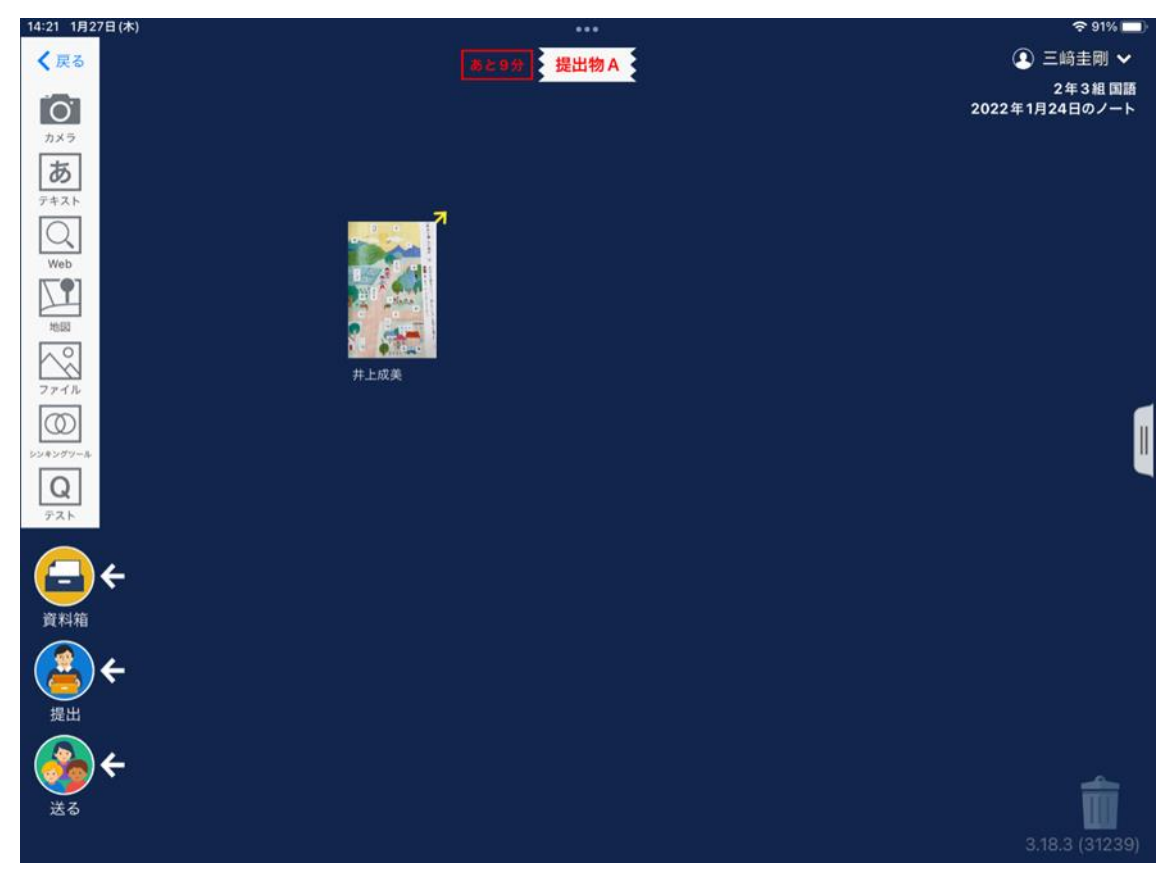

② 上の3つの点をタップします。

(3つの点がない場合は、端末のアップデートをお願いします。)

| 14:21 1月27 | 7日(木) ***          | <b>२</b> 91% 🗖 |
|------------|--------------------|----------------|
| く戻る        | <u> あと9分</u> 提出物 A | 三 三崎圭剛         |
|            |                    |                |

③ 真ん中を選択します。

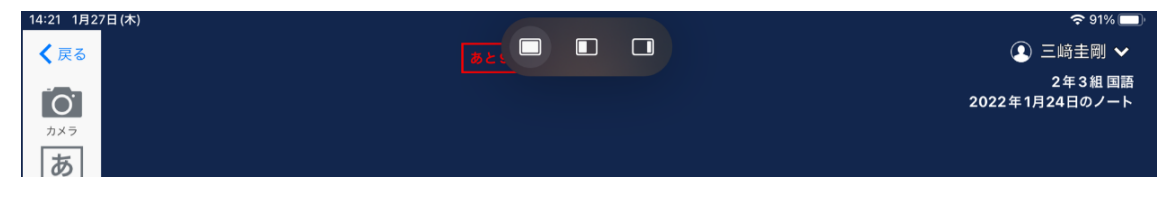

④ 2つ目のアプリを選んでタップします。

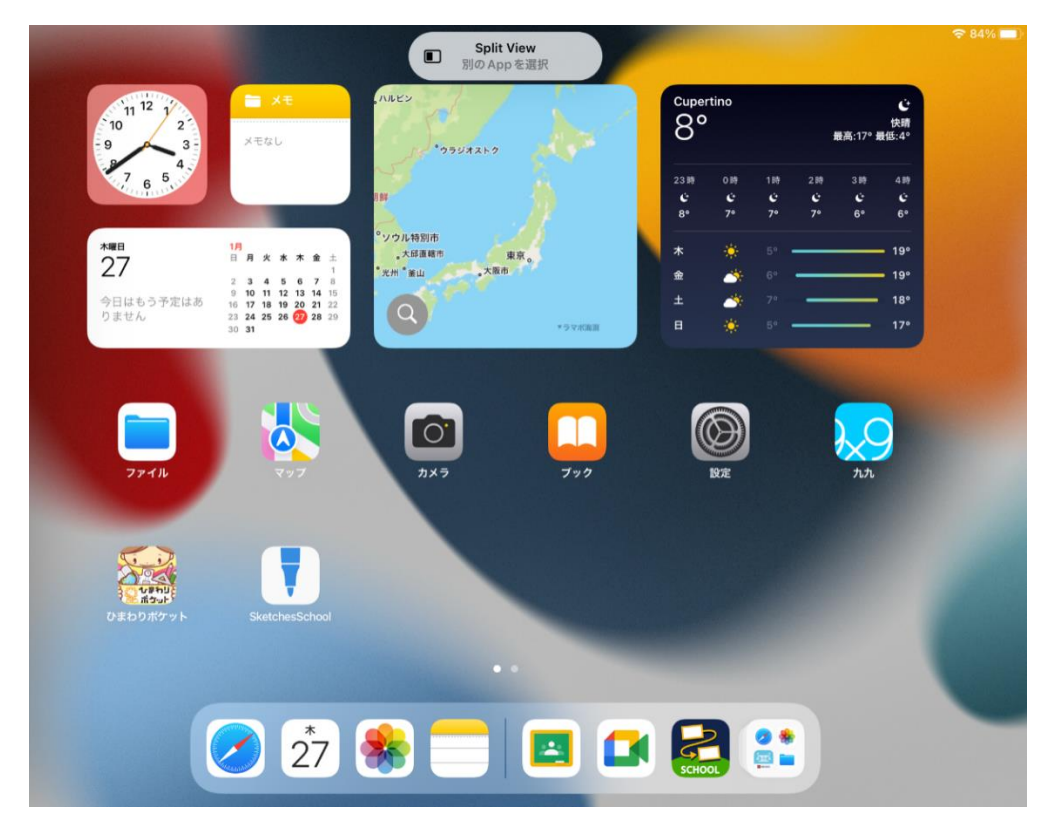

⑤ このように2つの画面で開くことができます。

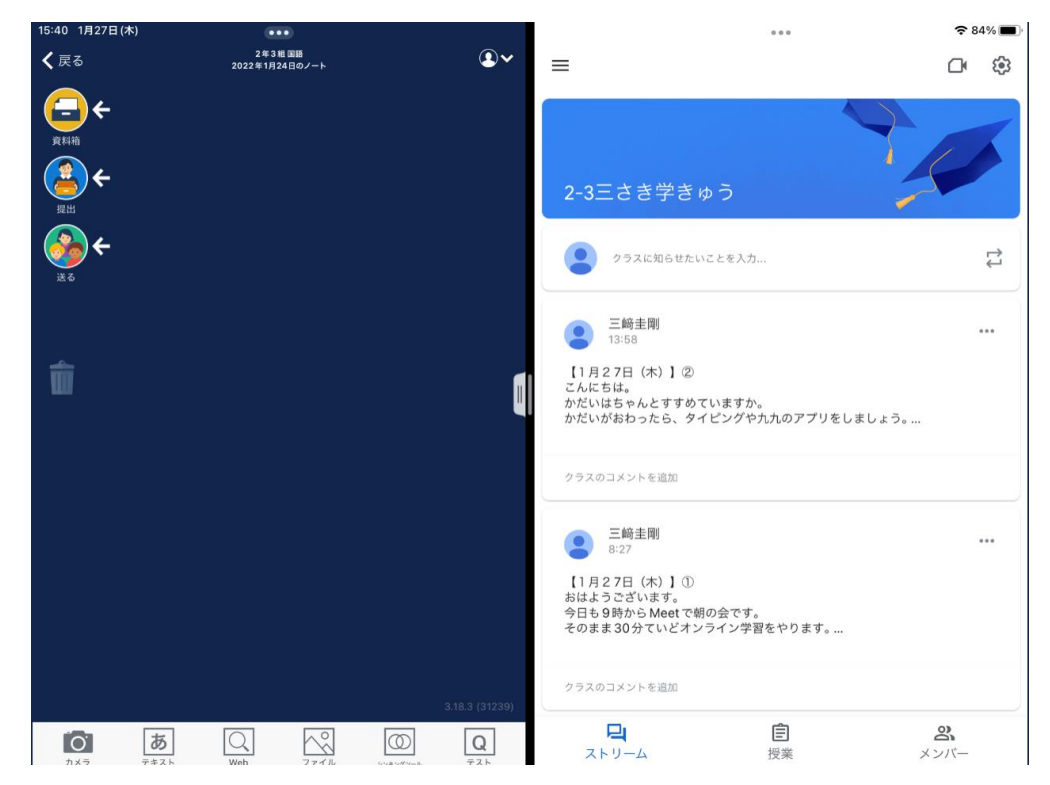